## SEIZING THE THE FSMO ROLES

SERVER 2012R2

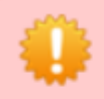

The seizing operation should be performed only if you are absolutely sure the original FSMO role owner will not be brought back into the environment.

The seizing process does not have a GUI so it has to be done from the command line using ntdsutil.

Type ntdsutil and press Enter.

```
1 C:\>ntdsutil
```

Type roles and Enter again.

- 1 ntdsutil: roles
- 2 fsmo maintenance:

Now type connections and press Enter.

- 1 fsmo maintenance: connections
- 2 server connections:

Here you have to put in the command the domain controller that will get the FSMO role(s). Type **connect to server <server name>** and press **Enter.** Where <server name> is the name of your target domain controller.

server connections: connect to server Server-DC Binding to Server-DC ... Connected to Server-DC using credentials of locally logged on user.

4 server connections:

| ^ |
|---|
| ≡ |
| ~ |

Once you get connected to the domain controller type **q** to quit and go up a level, in the **fsmo maintenance** section.

- 1 server connections: q
- 2 fsmo maintenance:

Now, depending on what role you want to seize, type **transfer <role>**. For example, to seize the schema master role, you would type **seize schema master**.

- 1 Seize naming master
- 2 Seize infrastructure master
- 3 Seize PDC
- 4 Seize RID master
- 5 Seize schema master

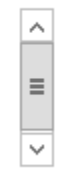

You will get a message to confirm the action. If you are sure that you want to seize the role, press **Yes**.

| C:4.                                                                                                    | Administrator: C:\Windows\system32\cmd.exe - ntdsutil                                                                                                    |  |
|----------------------------------------------------------------------------------------------------|----------------------------------------------------------------------------------------------------|--|
| C:\>netdom query fsmo<br>Schema master Server-DC2.vkernel.local<br>Domain naming master Server-DC2.vkernel.local<br>PDC Server-DC3.vkernel.local<br>RID pool manager Server-DC3.vkernel.local<br>Infrastructure master Server-DC3.vkernel.local<br>The command completed successfully. |                                                                                                    |  |
| C:\>ntdsutil<br>ntdsutil: roles<br>fsmo maintenance: connections<br>server connections: connect to server server-dc<br>Binding to server-dc<br>Connected to server-dc using credentials of locally logged on user.<br>server connections: q<br>fsmo maintenance: seize schema master   |                                                                                                    |  |
|                                                                                                    | Role Seizure Confirmation Dialog                                                                                                    |  |
|                                                                                                    | Are you sure you want server "server-dc" to seize the schema role with the value below? CN=NTDS Settings, CN=SERVER-DC, CN=Servers, CN=Default-First-Site-Name, CN= |  |
|                                                                                                    | Sites, CN=Configuration, DC=vkernel, DC=local                                                                                                    |  |
|                                                                                                    | <u>Y</u> es <u>N</u> o                                                                                                    |  |
|                                                                                                    |                                                                                                    |  |

It will take a few moments because the tool tries to contact the old owner of the FSMO role and after it fails to do that, then it will actually seize the role.

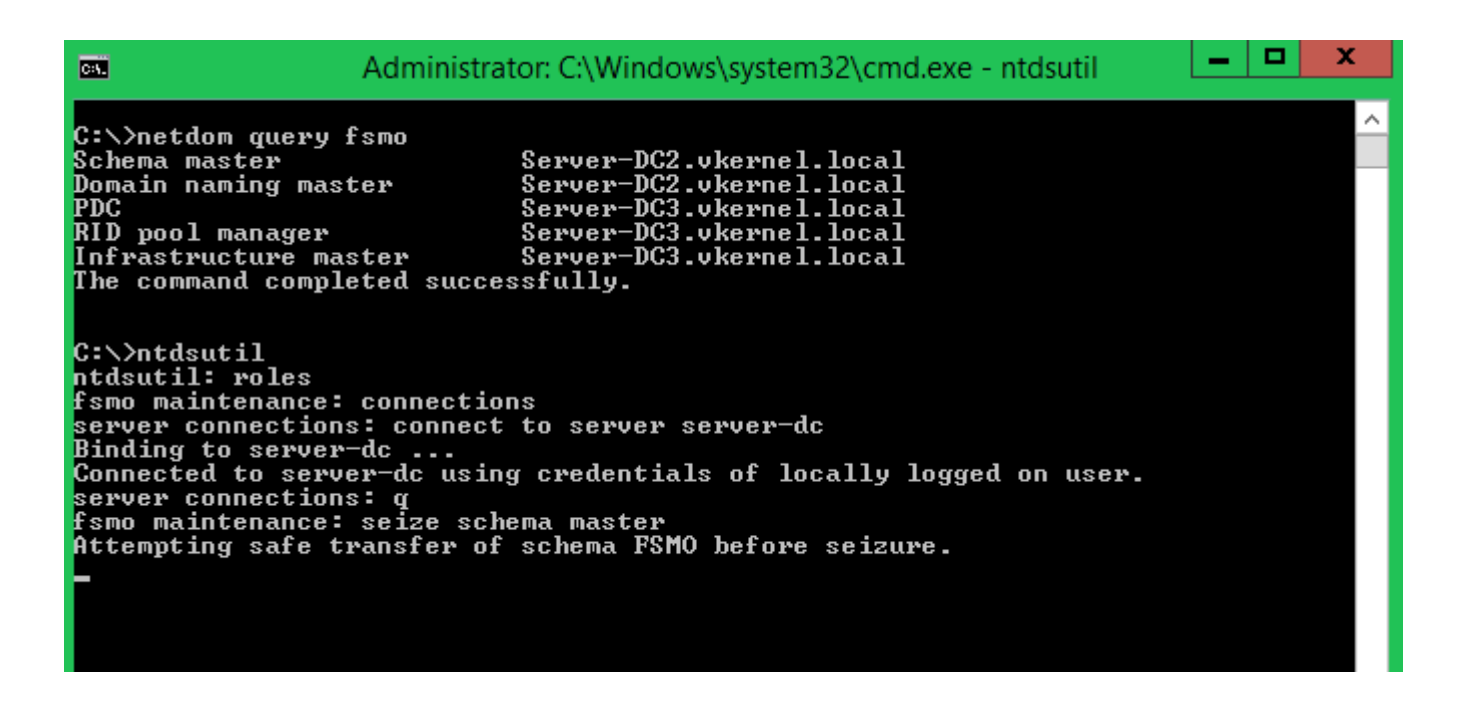

x -Administrator: C:\Windows\system32\cmd.exe - ntdsutil C:4. C:∖>netdom query fsmo Schema master Server-DC2.vkernel.local Domain naming master Server-DC2.vkernel.local Server-DC3.vkernel.local PDC RID pool manager Server-DC3.vkernel.local Infrastructure master Server-DC3.vkernel.local The command completed successfully. C:\>ntdsutil ntdsutil: roles fsmo maintenance: connections server connections: connect to server server-dc Binding to server-dc ... Connected to server-dc using credentials of locally logged on user. server connections: q fsmo maintenance: seize schema master Attempting safe transfer of schema FSMO before seizure. ldap\_modify\_sW error 0x34(52 (Unavailable). Ldap extended error message is 000020AF: SvcErr: DSID-032104<u>0C, problem 5002 (UN</u> AVAÎLABLE), data 1722 Win32 error returned is 0x20af(The requested FSMO operation failed. The current FSMO holder could not be contacted.) Depending on the error code this may indicate a connection, ldap, or role transfer error. Transfer of schema FSMO failed, proceeding with seizure ... Server "server-dc" knows about 5 roles Schema - CN=NTDS Settings,CN=SERVER-DC,CN=Servers,CN=Default-First-Site-Name,CN= Sites,CN=Configuration,DC=vkernel,DC=local Naming Master - CN=NTDS Settings,CN=SERVER-DC2,CN=Servers,CN=Default-First-Site-Name,CN=Sites,CN=Configuration,DC=vkernel,DC=local PDC - CN=NTDS Settings,CN=SERVER-DC3,CN=Servers,CN=Default-First-Site-Name,CN=Si tes,CN=Configuration,DC=vkerne1,DC=local RID - CN=NTDS Settings,CN=SERUER-DC3,CN=Servers,CN=Default-First-Site-Name,CN=Si tes,CN=Configuration,DC=vkernel,DC=local Infrastructure - CN=NTDS Settings,CN=SERVER-DC3,CN=Servers,CN=Default-First-Site -Name,CN=Sites,CN=Configuration,DC=vkernel,DC=local fsmo maintenance:

And is done, the FSMO role was seized successfully. Now let the replication do it's magic. One important note to make here again, is to make sure you don't put into the network the old domain controller (in case you make it work somehow) that had the same FSMO role you just seized, it will just mess up the topology.

As you see, transferring or seizing FSMO roles are not difficult processes but sometimes they are necessary. Also, knowing what each role does is important because that way you know what to expect and how to fix the problem.